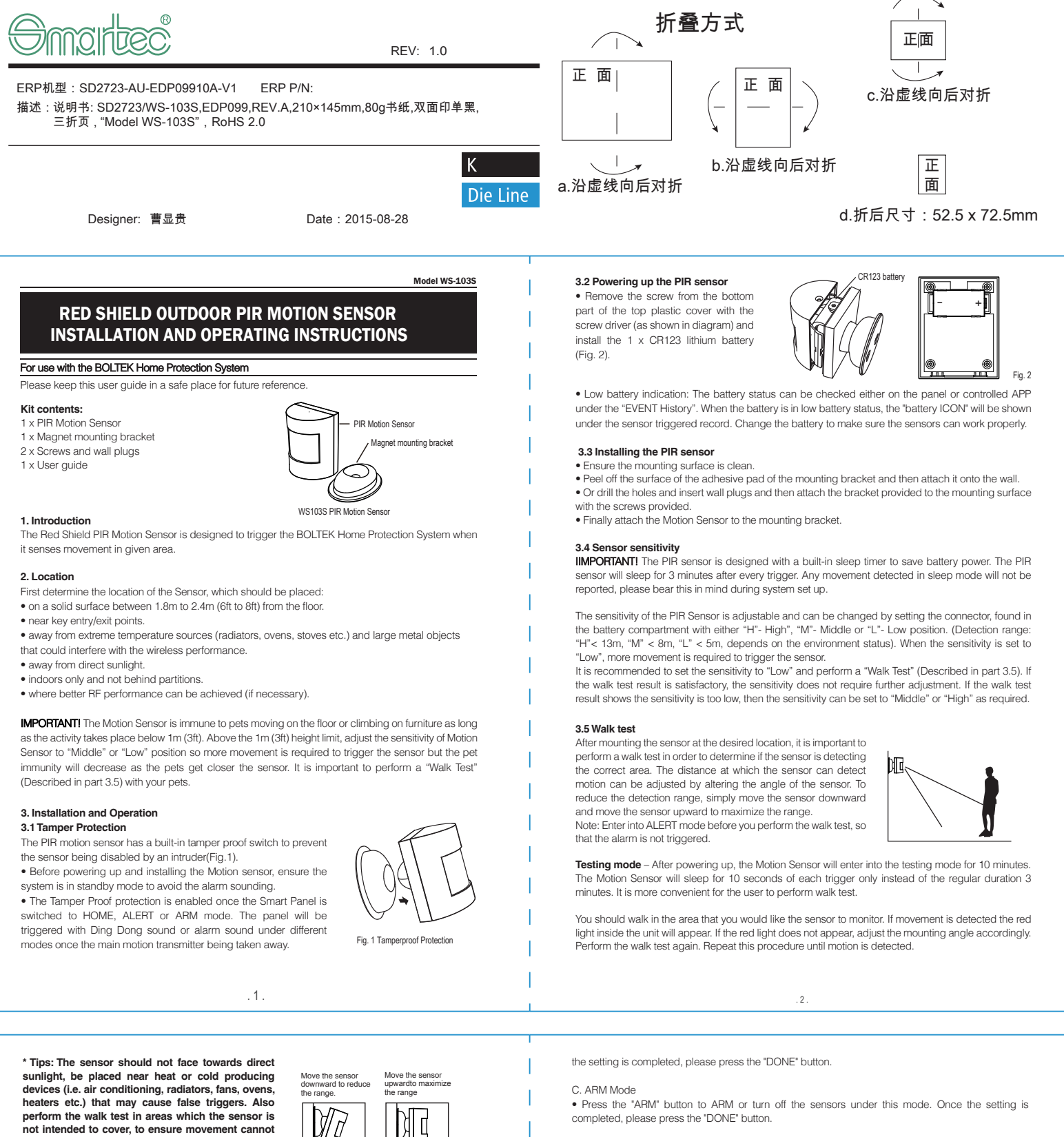

## 4. Enroll and Delete Sensors

he detected

• Operated on the BOLTEK control panel under the "SETTINGS", by entering 4-digit default code

"0000" (or the set code) and then press "DONE" button for logo-in. • Then select the "ADD/ DELETE SENSORS" under "SETTINGS" and the sensors are ready to be enrolled or deleted (Fig. 3)

 Press the 'ADD MODE' button and the page showing 'ADD SENSORS'. Trigger the sensor and the sensor name will be appeared on screen together with the 'DING DONG' sound (Fig.4). Press 'ADD MORE' button again if you want to add sensors or press 'DONE' to complete the sensor enrollment. · Sensors can also be deleted on the "ADD/ DELETE SENSORS" screen. Select the sensor name on Install the sensors can also be deleted on the Auton. The sensor name will be disappeared and deleted.
Install the sensors to desired location for the home protection.

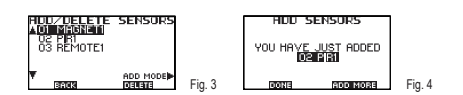

# 5. Customize sensors

Once enrolling the sensors, continuing to customize the sensors status into the three different modes-ALERT, ARM and HOME Mode.

• Go the "SETTINGS" on panel and select the "ZONE SETTING" section. There will be three different modes: "HOME", "ALERT and "ARM" (see Fig. 5). You can activate or disarm the sensors in these modes

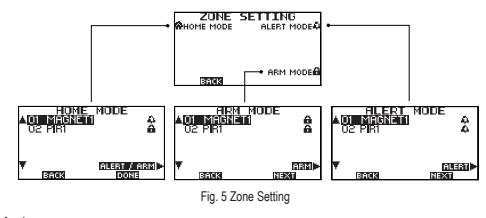

A. ALERT Mode • Press the "ALERT" button to activate or turn off the sensors under this mode. Once the setting is completed, please press the "DONE" button

## B. HOME Mode

ress the "ALERT/ARM" button to turn the sensors into alert, ARM or off status under this mode. Once

The product may be cleaned with a soft damp cloth and then wiped dry. Do not use abrasive, solvent based or aerosol cleaners as this may damage and/or discolour the product. Do not allow water to enter or attempt to clean inside the unit.

### 7. Batteries

Do not allow the batteries to corrode or leak as this may cause permanent damage to the product. Take care to insert the batteries with the correct polarity as shown inside the battery compartments. Do not mix new and old batteries or different types of batteries. Do not use rechargeable batteries. At the end of their useful life the batteries should be disposed of via a suitable recycling centre. Do not dispose of with your normal household waste. DO NOT BURN.

8. Alarm System Limitations Even the most advanced alarm systems cannot guarantee 100% protection against burglary or environmental problems. All alarm systems are subject to possible compromise or failure-to-warn for a variety of reasons.

Valiety of reasons. Please note that you may encounter problems with your system if: • The sensors are not placed within hearing range of persons sleeping or remote parts of the premises. • The sensors are placed behind doors or other obstacles.

Intruders are placed being ourse of ourse of sectors.
Intruders again access through unprotected points of entry (where sensors are not located).
Intruders have the technical means of bypassing, jamming, or disconnecting all or part of the system.

• The power to the sensors is inadequate or disconnected. • The sensors are not located in proper environmental/temperature conditions i.e. too close to a heat source

Note: Inadequate maintenance is the most common cause of alarm failure: therefore test your system at least once per week to be sure the sensors and sirens are working properly. Although having an alarm system may make you eligible for reduced insurance premiums, the system is no substitute for insurance.

### FCC WARNING

This device complies with Part 15 of the FCC Rules. Operation is subject to the following two conditions

4

(1) This device may not cause harmful interference, and

(2) this device must accept any interference received, including interference that may ca undesired operation.

NOTE 1: Any changes or modifications to this unit not expressly approved by the party onsible for compliance could void the user's authority to operate the equipment